## Ventra

## HOW DO I USE TRIP TOOLS ON THE NEW VENTRA APP? (with Audio Descriptions)

## **TRANSCRIPT:**

*Screen animates with colorful triangles. Then, animated trains, buses, cyclists and pedestrians pass by against a cityscape and the train drives into a phone.* 

Have you ever wondered if there's a better way to get where you wanna go? Well, Ventra is here to help.

Then, a person begins interacting with the new Ventra app on their phone for the following steps.

Once you've logged into the Ventra app, tap "Trip Tools". There you'll see the transit stops closet to you — including trains, buses and even Divvy bikes. To get directions, simply type your destination in the search bar and choose "Directions." Then it will display several options to get where you wanna go, including CTA, Pace and Metra. Also, you can save preferences to filter directions by transit provider, least amount of walking, transfers or accessibility. And even choose preferred arrival or departure times.

Bubbles pop up showing images of the app interface along with accompanying icons of a train, bus, heart and bike.

But, that's not all! You can see a list of the stops closest to you, save a favorite location or transit stop and find a Divvy bike near you. It's that easy!

A phone with the Ventra app icon and transit logos comes on screen with the web address VentraChicago.com. The Ventra app is available to download at the App Store and Google Play for use on CTA, Metra and Pace.

The new Ventra app: A better way to travel around Chicagoland has arrived.